# 폰코 자키 앱 이용 매뉴얼

#### 전체 영역 설명(1)\_로그인 화면

폰코 자키 앱을 실행하면 활성화되는 로그인 화면입니다. 아이디, 비밀번호 입력 후 로그인하면 폰코 자키 앱 메인(SHOWROOM)으로 이동합니다.

| 0 | 로그인 정보 저장          | 체크박스에 체크하면 아이디, 비밀번호가 저장됩니다.<br>재 로그인 시 매번 새로 입력해야 하는 번거로움을 줄여줍니다.                 |
|---|--------------------|------------------------------------------------------------------------------------|
| 2 | 실행 후 자동으로<br>로그인하기 | 체크박스에 체크하면 폰코 자키 앱 실행과 동시에 자동으로 로그인됩니다.                                            |
| 8 | 회원가입               | 폰코 자키 앱 로그인을 위해서는 폰코 홈페이지(font.co.kr) 회원가입이 필요합니다.<br>아직 회원이 아는 분들은 회원 가입을 진행해주세요. |
| 4 | 아이디/비밀번호 찾기        | 아이디, 비밀번호가 생각나지 않을 때 조회할 수 있습니다.                                                   |

| FONCO |                                            |  |
|-------|--------------------------------------------|--|
|       |                                            |  |
|       |                                            |  |
|       |                                            |  |
|       |                                            |  |
|       |                                            |  |
|       | 비밀번호                                       |  |
|       |                                            |  |
|       | 1 ── □ 로그인 정보 저장<br>2 ── □ 실행 후 자동으로 로그인하기 |  |
|       | 로그인                                        |  |
|       | 3 회원가입 아이디/비밀번호 찾기                         |  |
|       |                                            |  |
|       |                                            |  |
|       |                                            |  |
|       |                                            |  |

## 전체 영역 설명(2)\_상단 바

폰코 자키 앱의 기본 구동을 조작할 수 있는 상단 메뉴입니다.

| SHOWROOM | 폰코 자키 앱 메인 화면으로 이동합니다. 신규 출시 및 이벤트에 대한 내용을 확인할 수 있습니다.                                                                                              |  |
|----------|----------------------------------------------------------------------------------------------------|--|
| 2 FONT   | 폰트를 관리할 수 있는 화면으로 이동합니다.                                                                                                    |  |
| 3 동기화    | 동기화 아이콘입니다. 홈페이지의 업데이트 내용과 신규 구매 및 라이선스 내용이 폰코 자키 앱에 동기화됩니다.                                                                                        |  |
| ④ 공지     | 공지사항 아이콘입니다. 폰코의 중요한 소식을 만나볼 수 있습니다.                                                                                                    |  |
| 5 환경설정   | 환경설정 아이콘입니다. 앱 실행 설정과 업데이트 확인 및 폰트 캐시 삭제 기능을 지원합니다.                                                                                                 |  |
|          | 5-1 컴퓨터 부팅과 함께 폰코 자키 앱이 자동 실행됩니다.                                                                                                    |  |
|          | 5-2 잠금 모드로 자동 로그인할 수 있습니다.                                                                                                    |  |
|          | 5-3 폰트 상품 사용 기간 만료 전에 알림을 받아볼 수 있습니다.                                                                                                    |  |
|          | 5-4 폰코 자키 앱 업데이트를 자동으로 실행합니다.                                                                                                    |  |
|          | <ul> <li>S-5 Mac- 패밀리 확장: 폰코 자키 앱 실행 시 상품의 패밀리가 전체 펼쳐진 채 실행</li> <li>Win- 폰트스타일 보기: 패밀리 웨이트 표기를 풀네임과 축약형으로 선택 ex) 풀네임: 윤고딕 830 / 축약형: 30</li> </ul> |  |
|          | 5-6 폰트명을 영문으로 표기합니다.                                                                                                    |  |
|          | 5-7 신규 출시 및 업데이트를 알려주는 뱃지를 표시/숨김처리 할 수 있습니다.                                                                                                    |  |
| 5 도움말    | 도움말 아이콘입니다. 홈페이지와 연동되어 문의사항을 직접 입력할 수도 있습니다.                                                                                                    |  |
| 마이페이지    |                                                                                                    |  |

| FONCO | SHOWROOM FONT                                | С<br>Ф<br>Ф<br>О                                              |
|-------|----------------------------------------------|---------------------------------------------------------------|
|       | 환경설정                                         | 환경설정                                                          |
|       | 자동 실행                                        |                                                               |
|       | ♥ 맥시작시 자동으로시작                                |                                                               |
|       |                                              | 22 원도우 시작 시 자동으로 시작                                           |
|       | 알림 설정                                        | □ 점금 모드로 자동 로그언                                               |
|       | ✓ 폰트 사용 기간만료 7억 ✓ 전에 알림                      | 3 알림 설정                                                       |
|       | ✓ 폰코 자키 업데이트                                 | - 4 · · · · · · · · · · · · · · · · · ·                       |
|       |                                              | · 폰코 자키 업데이트 알림                                               |
|       | 표시방식                                         | 표시방식                                                          |
|       | ✓ 패밀리 확장                                     | -5 - REARG #7                                                 |
|       | 영문 폰트명으로 보기                                  | 6 - GNT 앱으로 시작하기                                              |
|       | ✓ 뱃시 표시하기                                    |                                                               |
|       | 포코 자키 정보                                     | ▶★★★★★★★★★★★★★★★★★★★★★★                                       |
|       | Fonco Jockey For MacOS V1.0                  | 폰코 자키 정보 Fonco Jockey For Windows V1.0                        |
|       | 회사명 YOONDESIGN                               | 회사명 YOONDESIGN                                                |
|       | 제품명 FONCO JOCKEY V1.0                        | 제품명 FONCOJOCKEY V1.0<br>제품번列 10                               |
|       | 제품버전 1.0                                     | 상세버전 1.0.3.32                                                 |
|       | 상세버전 1.1.6                                   | 서바바전 1.0.3.31<br>저작권 YOONDESIGN CO, LTD, All rights reserved. |
|       | 서버버전 1.1.6 Web버전 보기                          |                                                               |
|       | 저작권 YOONDESIGN CO, LTD. All rights reserved. |                                                               |
|       |                                              |                                                               |

## 상세 메뉴 설명(1)\_툴바

폰트의 다양한 쓰임과 관련된 설정값을 조정할 수 있는 툴바입니다. 설정값이 적용된 폰트는 하단 미리보기 영역에 출력됩니다.

| ● 폰트 검색      | 폰트명을 입력하여 검색할 수 있습니다.                      |
|--------------|--------------------------------------------|
| <b>2</b> 팬그램 | 한글, 영문, 숫자, 특수문자를 적용한 폰트 스타일을 미리 볼 수 있습니다. |
| 3 크기 조정      | 폰트 크기를 조정하여 미리 볼 수 있습니다.                   |
| ④ 테마 설정      | 라이트/다크 모드로 테마를 설정해서 미리 볼 수 있습니다.           |
| 5 리셋         | 선택한 폰트 리스트 및 미리보기에 적용된 모든 설정을 초기화합니다.      |

| 000         |    |                         |        |                      |
|-------------|----|-------------------------|--------|----------------------|
| FONCO       | SH | OWROOM FONT             |        | C \$ \$ @ \$         |
| 0           |    | 9                       |        | <b>6 6</b>           |
| ○ 폰트 검색     |    | 자, 기다려온 폰코              | 오픈 특 ㆍ | 36 px - 🔶 🕑          |
|             |    |                         |        |                      |
| 내가 가진 상품 보기 |    | - 내가 가진 상품 보기 1152/1394 | 4 >    | Yoon 윤고딕 705 / 10    |
| . 전체        | ~  | ✔ Yoon 윤고딕 705 (9       | OTF >  | 자 기다려오 포크 ㅇ프 트       |
| - 콜렉션폰트     | ~  | ✔ Yoon DS아스팔트스          | OTF >  |                      |
|             |    | ✔ Yoon DS로멘틱가이          | OTF >  | 별안 섯 반님!             |
|             |    | ✔ Yoon DS달콤한첫키          | OTF >  |                      |
| - 한글나눔폰트    |    | ✔ Yoon DS엉뚱한덩어          | OTF >  | Vera 8 7 El 705 / 20 |
| - 학교안심폰트    |    | ✔ Yoon DS소설책165         | OTF >  |                      |
| 싱글폰트        | >  | ✔ Yoon DS교양있는글          | OTF >  | 자, 기다려온 폰코 오픈        |
| ✔ 무료체험 폰트   | ~  | ✔ Yoon Cre초코쿠키 (        | OTF >  | 트변하 처 마나!            |
| ✔ 무료체험 폰트   |    | ✔ Yoon Cre쿨재즈 (3/       | OTF >  |                      |
|             |    | ✔ Yoon Cre고딕 (3/3)      | OTF >  |                      |
|             |    | ✔ Yoon Cre행복 (4/4)      | OTF >  | Yoon 윤고딕 705 / 30    |
|             |    | ✔ Yoon Cre하트나무 (        | OTF >  |                      |
|             |    | ✔ Yoon Cre명조 (3/3)      | OTF >  | 자, 기다려온 폰고 오픈        |
| 전체 폰트 둘러 보기 |    | ✔ Yoon 블랙핏 (4/4)        | OTF >  | 특별한 첫 만남!            |
|             |    | ✔ Yoon 홍시 (2/2)         | OTF >  |                      |
|             |    | ✔ Yoon 연꽃 (3/3)         | OTF >  |                      |
|             |    | ✔ Yoon 소망2 (3/3)        | OTF >  | Yoon 윤고딕 705 / 40    |
|             |    | ✔ Yoon 여우비 (3/3)        | OTF >  | 자 기다려오 포크 ㅇ프         |
|             |    | ✔ Yoon 어반빈티지 (2         | OTF >  | 신, 시니너는 근무 오는        |
|             |    | ☑ Yoon 하이트픽 (3/3)       | OTE    | 트 벼 하는 처 마나비         |

#### 상세 메뉴 설명(2)\_선택

해당 탭에서는 다양한 방식으로 폰트 목록을 불러올 수 있습니다. 폰트명을 클릭하면 우측 미리보기 영역에 해당 폰트가 출력되며, 다중 선택의 기능을 제공합니다.

| 내가 가진 상품 보기  | 내가 구매하거나 무료폰트로 가지고 있는 전체 폰트 목록을 보여줍니다.                         |
|--------------|----------------------------------------------------------------|
| 2 전체~싱글폰트    | 전체 폰트 목록부터 콜렉션 상품 카테고리별로 모아볼 수 있습니다.                           |
| 3 무료체험 폰트    | 폰코에 신규 출시한 윤디자인의 폰트 및 프로모션을 진행하는 신규 폰트를 30일 동안 무료로 사용할 수 있습니다. |
| ④ 전체 폰트 둘러보기 | 폰코에서 판매중인 모든 폰트를 볼 수 있습니다. 구매하지 않은 폰트도 미리보기 영역에서 볼 수 있습니다.     |

| FONCO S                                                                                            | HOWROOM FONT                                                                                                    | ୯୦୭୭୦ ଚ                                 |
|----------------------------------------------------------------------------------------------------|----------------------------------------------------------------------------------------------------|-----------------------------------------|
| Q 폰트 검색                                                                                            | 자, 기다려온 폰코 오픈 특 • 36 px                                                                                                    | <b>()</b>                               |
| 내가 가진 상품 보기                                                                                        | 내가 가진 상품 보기 1152/1394 > Yoon 윤고딕 705                                                                                                    | / 10                                    |
| <ul> <li>○ 전체 ↓</li> <li>○ 콜렉션폰트 ↓</li> <li>○ 한글나눔폰트</li> </ul>                                    | ✓ Yoon & 2 = 1705 (9     OTF > <b>T</b> , フ   [<br>· Yoon DSP)스팔트스           ✓ Yoon DSP)스팔트스         OTF >           ✓ Yoon DSR 전택[770]         OTF >           ✓ Yoon DSB 조련텍카이         OTF >           ✓ Yoon DSB 조련텍카이         OTF >           ✓ Yoon DSB 조람한벗이         OTF >                                                                                            | 가려온 폰코 오픈 특<br>첫 만남!                    |
| <ul> <li>○ 학교안심폰트</li> <li>◇ 상글폰트</li> <li>&gt; ✓</li> <li>✓ 무료체험 폰트</li> <li>✓ 무료체험 폰트</li> </ul> | ✓ Yoon DS소설책165       OTF >       Yoon & Surg 705         ✓ Yoon DS교양있는글       OTF >       자, 기।         ✓ Yoon Cre초코쿠키 (       OTF >       특별한         ✓ Yoon Cre쿨재즈 (3/       OTF >       특별한                                                                                                    | /20<br>다려온 폰코 오픈<br>1 첫 만남!             |
| 전체 폰트 둘러 보기                                                                                        | ✓ Yoon Cre코딕 (3/3)       OTF >         ✓ Yoon Cre행복 (4/4)       OTF >         ✓ Yoon Cre행복 (4/4)       OTF >         ✓ Yoon Cre행ዶ(4/4)       OTF >         ✓ Yoon Cre행ዶ (3/3)       OTF >         ✓ Yoon Sez目 705       下, 기         ✓ Yoon Sez目 705       下, 기         ✓ Yoon Sez目 705       「下, 기         ✓ Yoon Sez目 705       「下, 기         ✓ Yoon Sez目 705       「下, 기 | / <sup>30</sup><br>다려온 폰코 오픈<br>ト 처 마날! |
|                                                                                                    | ✓ Yoon 홍시 (2/2)       OTF >         ✓ Yoon 연꽃 (3/3)       OTF >         ✓ Yoon 소망2 (3/3)       OTF >         ✓ Yoon 여우비 (3/3)       OTF >         ✓ Yoon 여우비 (3/3)       OTF >         ✓ Yoon 아반빈티지 (2       OTF >                                                                                                    | · · · · · · · · · · · · · · · · · · ·   |

#### 상세 메뉴 설명(3)\_폰트 활성화

해당 탭에서는 체크박스를 사용해 폰트를 활성화/비활성화 할 수 있습니다.

| 0 | 활성화 상태  | 활성화한 상태입니다. 폰트 사용이 가능한 응용 프로그램에서 해당 폰트를 사용할 수 있습니다.                                                                                     |
|---|---------|----------------------------------------------------------------------------------------------------|
| 0 | 비활성화 상태 | 비활성화한 상태입니다. 응용 프로그램에서 해당 폰트를 사용할 수 없습니다.<br>활성화 상태의 폰트 수가 많을 경우 응용 프로그램 사용 속도에 영향을 줄 수 있습니다.<br>사용하지 않는 폰트는 비활성화 하여 속도 및 사용성을 개선해 보세요. |
|   |         |                                                                                                    |

| FONCO                                                                      | SHOWROOM FONT                                                                                                    | FONCO SHOWROOM FONT                                                                                                    |
|----------------------------------------------------------------------------|----------------------------------------------------------------------------------------------------|----------------------------------------------------------------------------------------------------|
| Q 폰트 검색                                                                    | 자, 기다려온 폰코 오픈 특 ~ 36 px                                                                                                    | Q 폰트 검색 자, 기다려온 폰코 오픈 특 v 35                                                                                                    |
| 내가 가진 상품 보기                                                                | <ul> <li>내가 가진 상품 보기 1152/1394</li> <li>Yoon 1</li> </ul>                                                                                                    | 내가 가진 상품 보기                                                                                                    |
| <ul> <li>전체</li> <li>콜렉션폰트</li> <li>한글나눔폰트</li> <li>학교안심폰트</li> </ul>      | ✓     Yoon & 코딕 705 (9     OTF >     ✓       ✓     Yoon DS야스팔트스     OTF >     별건       ✓     Yoon DS로렌텍카이     OTF >     별건       ✓     Yoon DS달콤한첫키     OTF >        ✓     Yoon DS달콤한첫키     OTF >        ✓     Yoon DS달콤한첫키     OTF >        ✓     Yoon DS달콤한첫키     OTF > | ● 전체       2       Hancom Sans (0/2)       TTF >         ● 콜렉션폰트       Hangeul Jaemin F       TTF >         HSSantokki (0/1)       TTF >         KCC-Ganpan (0/1)       OTF >         한글나눔폰트       ✓       KCC-Kimhwanki (1       OTF >         KCC-Kimhoon (0/1)       OTF > |
| <ul> <li>◇ 상글폰트 &gt;&gt;</li> <li>◇ 무료체험 폰트 </li> <li>◇ 무료체험 폰트</li> </ul> | ✓         Yoon DS교양있는글         OTF >         人           ✓         Yoon Cre초코쿠키 (         OTF >         특           ✓         Yoon Cre출재즈 (3/         OTF >         ●           ✓         Yoon Cre률재즈 (3/         OTF >         ●                                         | · 상글폰트 > ♥ KCC-Murukmuruk OTF ><br>· 무료체험 폰트 ♥ ♥ KCC-Sonkeechun TTF > 보<br>· 무료체험 폰트 ♥ KCC-Ahnjunggeu OTF ><br>♥ KCC-Ahnchangho OTF >                                                                                                    |
| 전체 폰트 둘러 보기                                                                | ✓         Yoon Cre행복 (4/4)         OTF >         Yoon 1           ✓         Yoon Cre하트나무 (         OTF >         Yoon 1           ✓         Yoon Cre하트나무 (         OTF >         Yoon 1           ✓         Yoon Cre형조 (3/3)         OTF >         Yoon 1                 | 값 KCC-eunyoung (1/1) TTF ><br>값 KCC-lmkwontaek OTF ><br>값 KCC-Jeongbeom TTF ><br>전체 폰트 둘러 보기 □ KCC-Chassam (0/1) OTF >                                                                                                    |
|                                                                            | ✓         Yoon 8 √ (2/2)         OTF >           ✓         Yoon 9 √ (2/2)         OTF >           ✓         Yoon 0 ((3/3))         OTF >           ✓         Yoon 2 (3/3)         OTF >                                                                                   | KCCC-Hanbit (1/1) OTF ><br>✓ KCCC-Hanbit (1/1) OTF ><br>✓ KCCCDodamdodam TTF ><br>✓ KCCCPakKyongni (1 TTF >                                                                                                    |
|                                                                            | ✔         Yoon 여우비 (3/3)         OTF →         入           ✔         Yoon 어반빈티지 (2         OTF →         入         入           ✔         Yoon 형빈트픽 (3/3)         OTF →         ►         ►                                                                                | Kim jung chul Got     OTF >       Kim jung chul Myu     OTF >       Kim jung chul Scri     OTF >                                                                                                    |

#### 상세 메뉴 설명(4)\_미리보기

해당 탭에서는 다양한 설정값이 적용된 폰트를 미리보기 할 수 있습니다.

| <b>① 미리보기 생성</b> 폰트의 이름 혹은 웨이트를 클릭해서 폰트를 미리볼 수 있습니다. |          | 폰트의 이름 혹은 웨이트를 클릭해서 폰트를 미리볼 수 있습니다.                                                              |
|------------------------------------------------------|----------|--------------------------------------------------------------------------------------------------|
|                                                      | 순서 교체    | 미리보기 영역안에서 드래그를 사용하여 순서를 바꿀 수 있습니다.                                                              |
| 0                                                    | 다중 선택 지원 | Mac: [command] + 폰트 이름 클릭 / [shift] + 폰트 이름 클릭<br>Win: [control] + 폰트 이름 클릭 / [shift] + 폰트 이름 클릭 |
|                                                      | 미리보기 해제  | Mac: [command] + 선택중인 폰트 이름 클릭<br>Win: [control] + 선택중인 폰트 이름 클릭                                 |

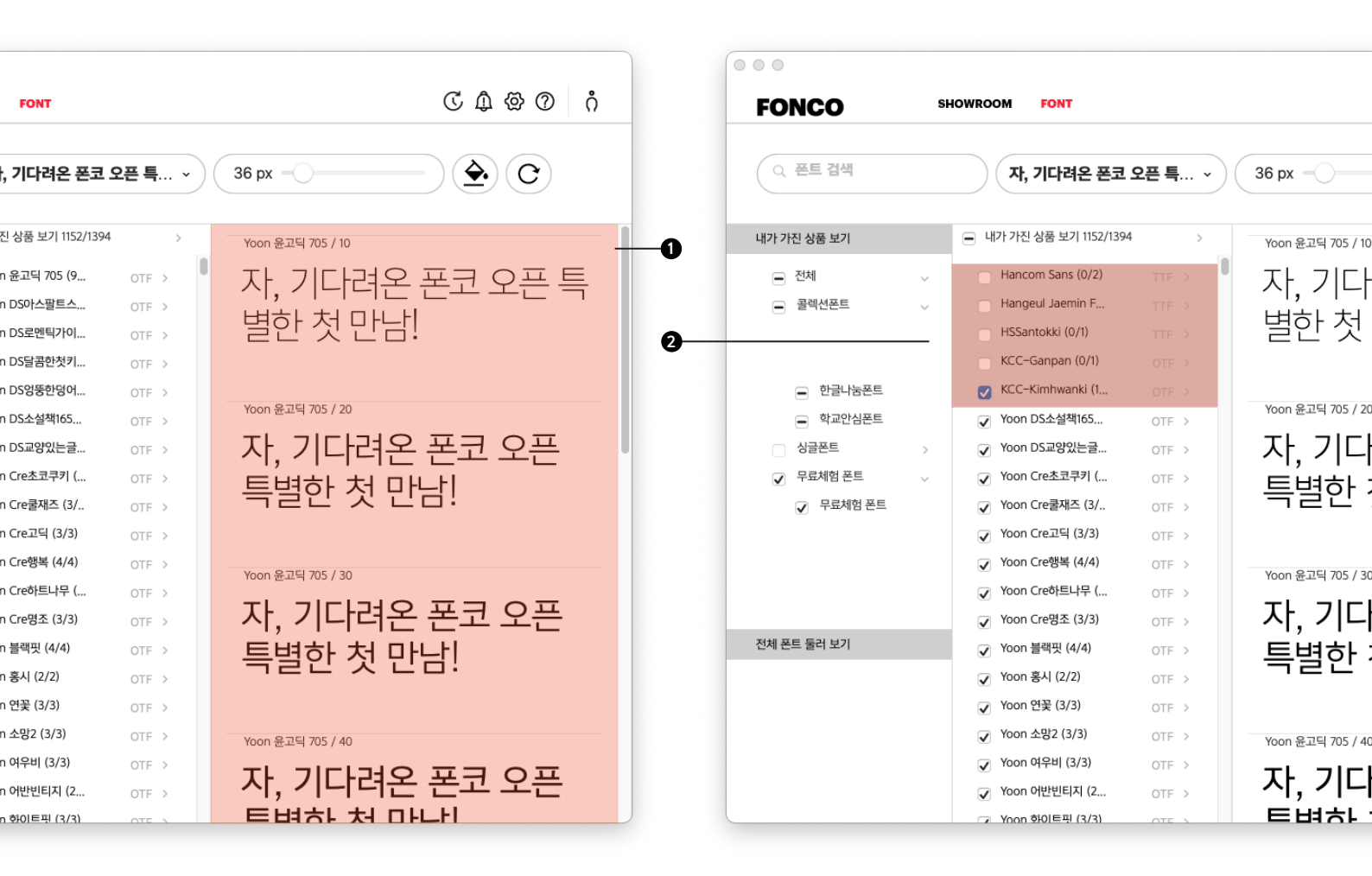

#### 상세 메뉴 설명(5)\_폰트 캐시 삭제

응용 프로그램에서의 폰트 깨짐 및 성능 저하, 정지 또는 충돌 등의 문제 발생 시 해결할 수 있는 방법으로 폰트 캐시 삭제 기능을 지원합니다.

#### 환경설정 아이콘 클릭

2 캐시 삭제 및 재시작 드라이브 및 라이브러리에 저장된 폰트 캐시를 삭제하고, 캐시 삭제 적용을 위해 PC를 재시작합니다.

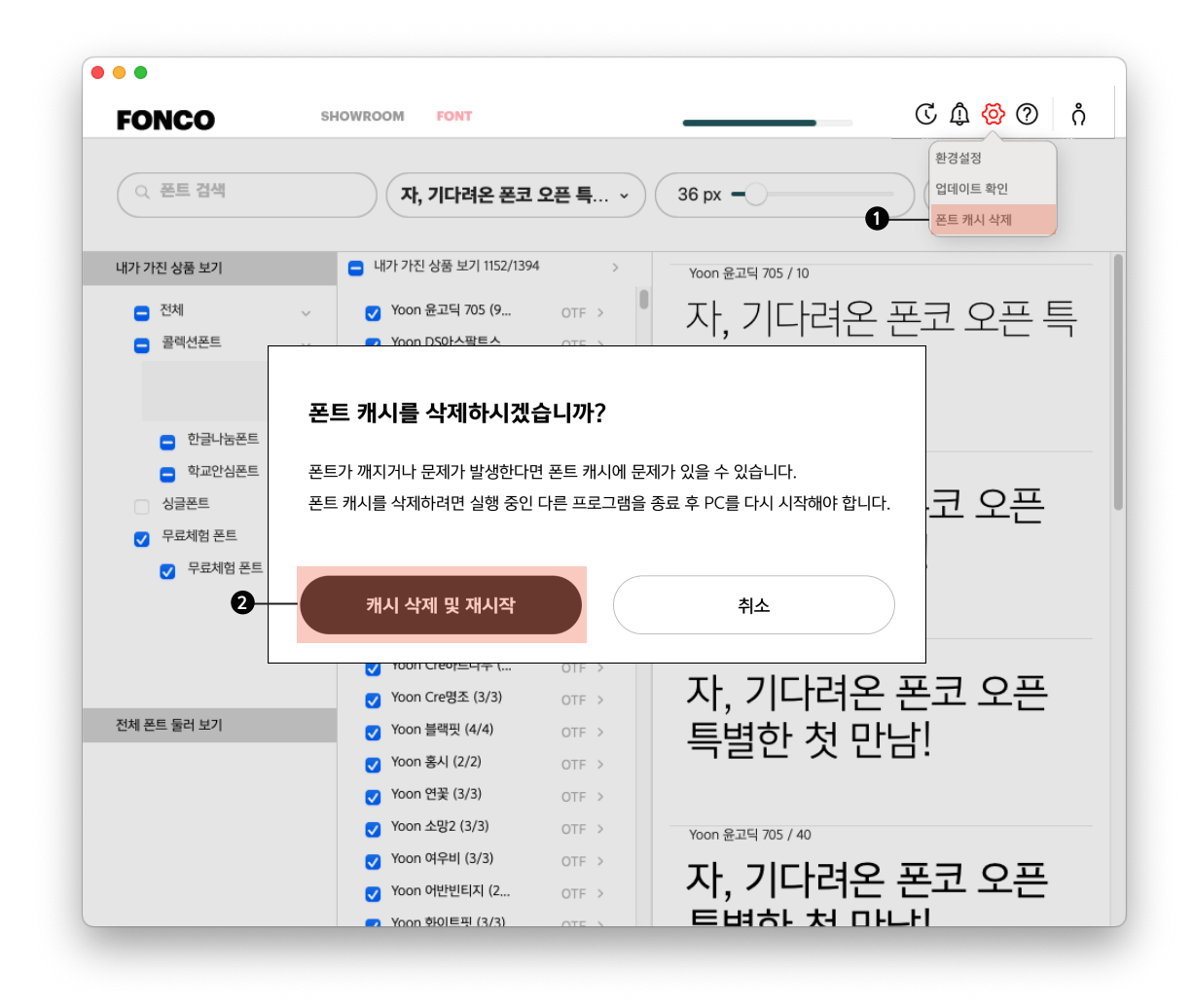